# **Zillow**°

# How to Use Zillow 3D Home

Capture virtual tours from your iPhone for free.

|              | Property List                                        | Add |
|--------------|------------------------------------------------------|-----|
| Wines ling   | Bryant Manor<br>Not E Yosker Way,<br>Updated 4/V2019 | >   |
|              | 253 W 125th St<br>Undered 3/25/2019                  | ,   |
| Land<br>Land | Example tours                                        | >   |
|              |                                                      |     |

# Get the 3D Home app

- Download the Zillow 3D Home app on your iPhone.\*
- Open the app and log in to your Zillow profile.

# 2 Capture your panoramas

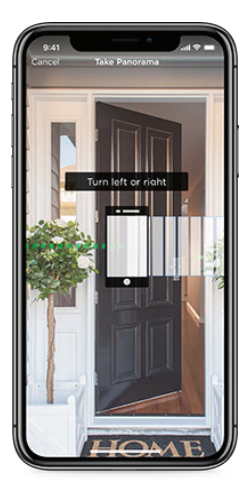

- Tap **Create 3D Home** and enter the listing's address.
- Hold your iPhone vertically or mount it on a rotating head and tripod.
- Align your iPhone with the red rectangles on the display until they are green.
- Standing in place, slowly turn to the right in a full circle.

# B Add rooms

| 9:41             | °                 |               |
|------------------|-------------------|---------------|
| < ع              | 720 North Main Wa | Edit          |
| Main Floor       |                   | <u>^</u>      |
| T                |                   |               |
| Front Entran     | ce : Living Room  |               |
|                  |                   |               |
| Bedroom          | Bathroom          | 1             |
| Kitchen          |                   | ы             |
| 2nd Floor<br>1 😒 |                   | ~             |
|                  | Done with home    |               |
| SD Horses        | (?)<br>Sugart     | ()<br>Bettegs |
|                  |                   | -             |

- After completing a panorama, tap Add to select your next location.
- Include panoramas of connecting hallways.

## Upload and finish

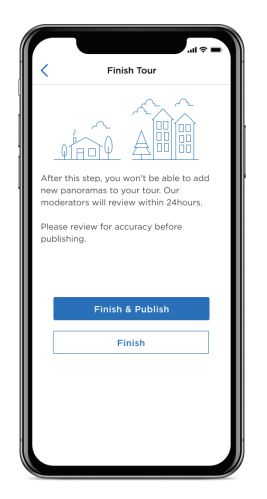

 While connected to Wi-Fi, upload all of your panoramas to Zillow. Once they have been uploaded, tap Done with home.

## 5 Edit, manage and share 3D Home tours

Zillow will automatically create your 3D Home tour and email you when it's complete.

- Log in to Zillow with the email address you used to create your 3D Home tour.
- Head to your dashboard at zillow.com/my-3D-homes.
- Use the editing dashboard to edit your 3D tours and get links to share them.

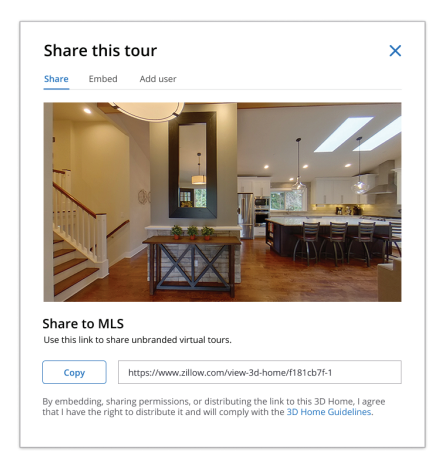

# **之**Zillow<sup>®</sup>

# How to Use Zillow 3D Home

Add 3D tours with Ricoh Theta V and Theta Z1 cameras.

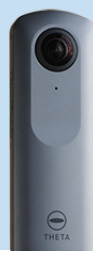

## Get the Zillow 3D Home app

- · Download the Zillow 3D Home app on your iPhone or iPad.\*
- Open the app and log in to your Zillow profile.

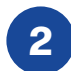

## **Connect your Ricoh camera**

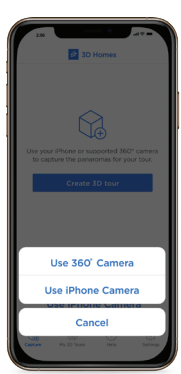

- Turn on the Ricoh Theta V or Theta Z1 camera and press the wireless button.
- In the app, select Create 3D Home and choose Connect 360 Camera.
- Follow the on-screen instructions to enter the serial number on the bottom of your camera.

### **Capture your panorama**

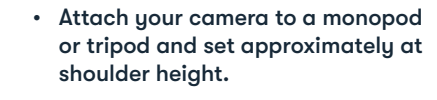

- · Enter the listing's address to attach the 3D Home tour.
- Point your camera at the room's most interesting feature and preview your screen.
- Set the timer and tap the shutter button on your phone. Take your phone and move out of sight while the panorama is being captured.

## Add rooms

- · After completing a panorama, tap Add to select the next location.
- Include panoramas of the connecting hallways.
- Repeat to capture the entire home.

### **Upload and finish** 5

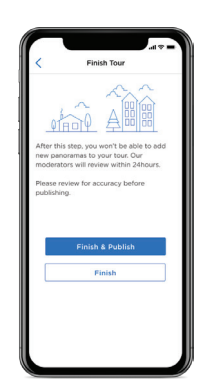

- Your panoramas will automatically upload to Zillow. Once they have finished uploading, tap Done with home.
- Zillow will automatically create your tour and email you when it's complete. On average, this should process within 20 minutes.

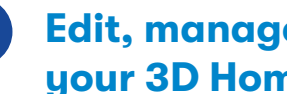

## Edit, manage and share your 3D Home tours

Once your tour has finished processing, review and edit your tour.

- · Log in to Zillow with the email address you used to create your 3D Home tour.
- Head to your dashboard at zillow.com/my-3D-homes.
- Use the editing dashboard to edit your 3D tours and get links to share them.

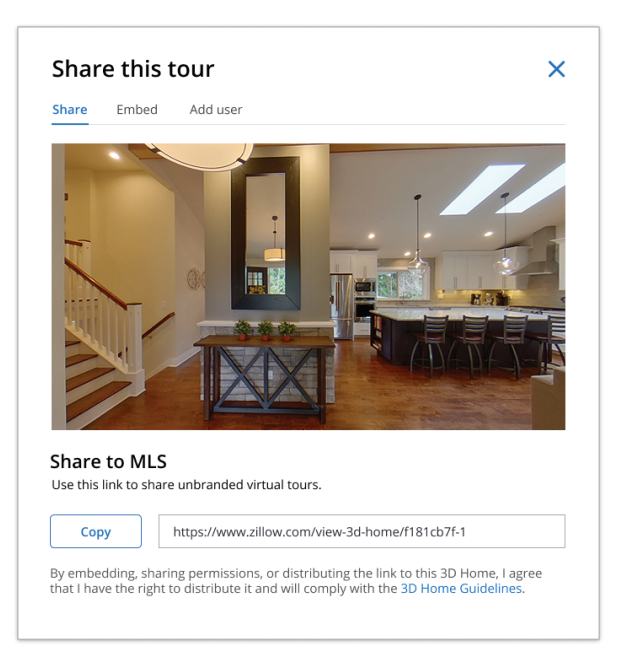